# **<u>Citrix Gateway Login</u>**

# <u>Here are the steps to log into the Lima</u> <u>Memorial gateway from home</u>

1) Open Internet Explorer

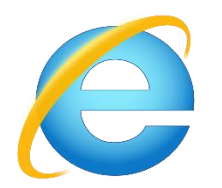

#### 2) Go to website www.limamemorial.org

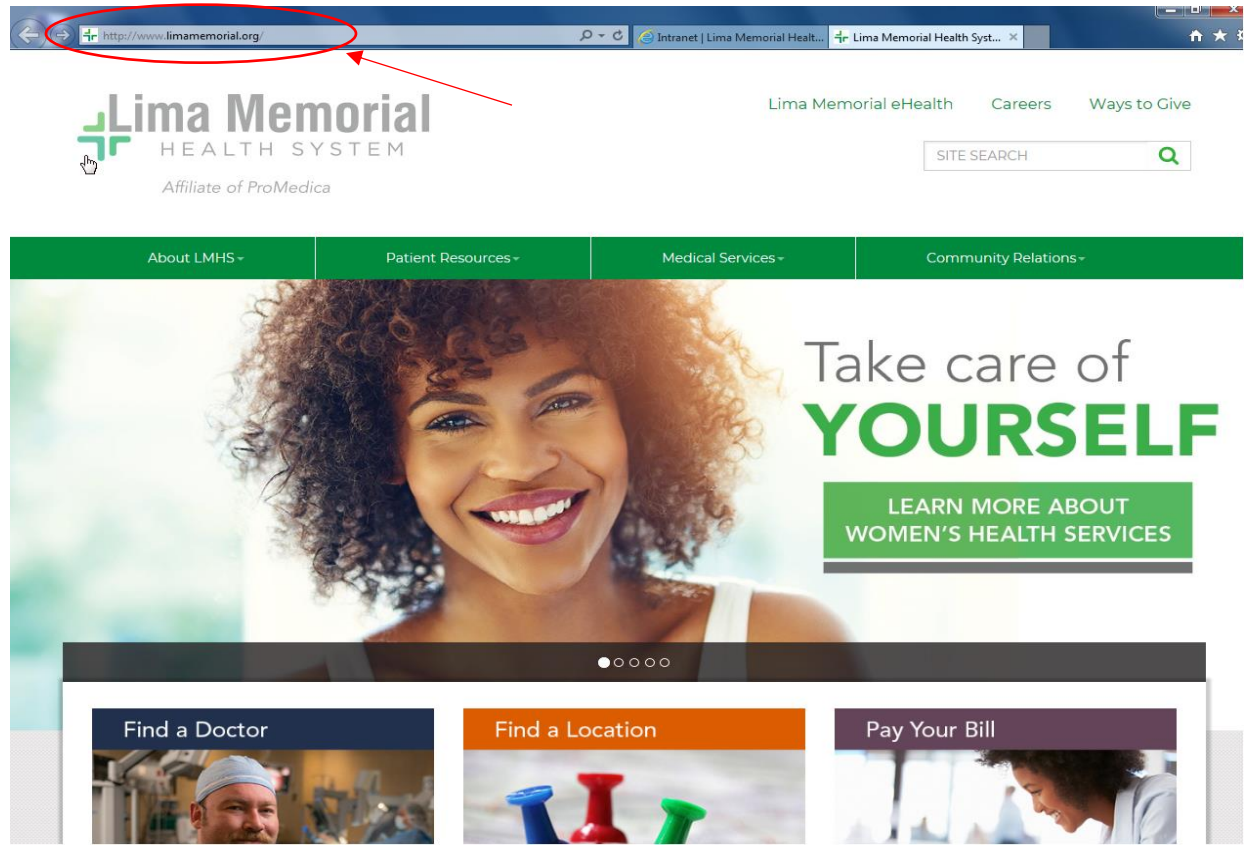

# 3) Scroll to bottom of page and click on associate Links

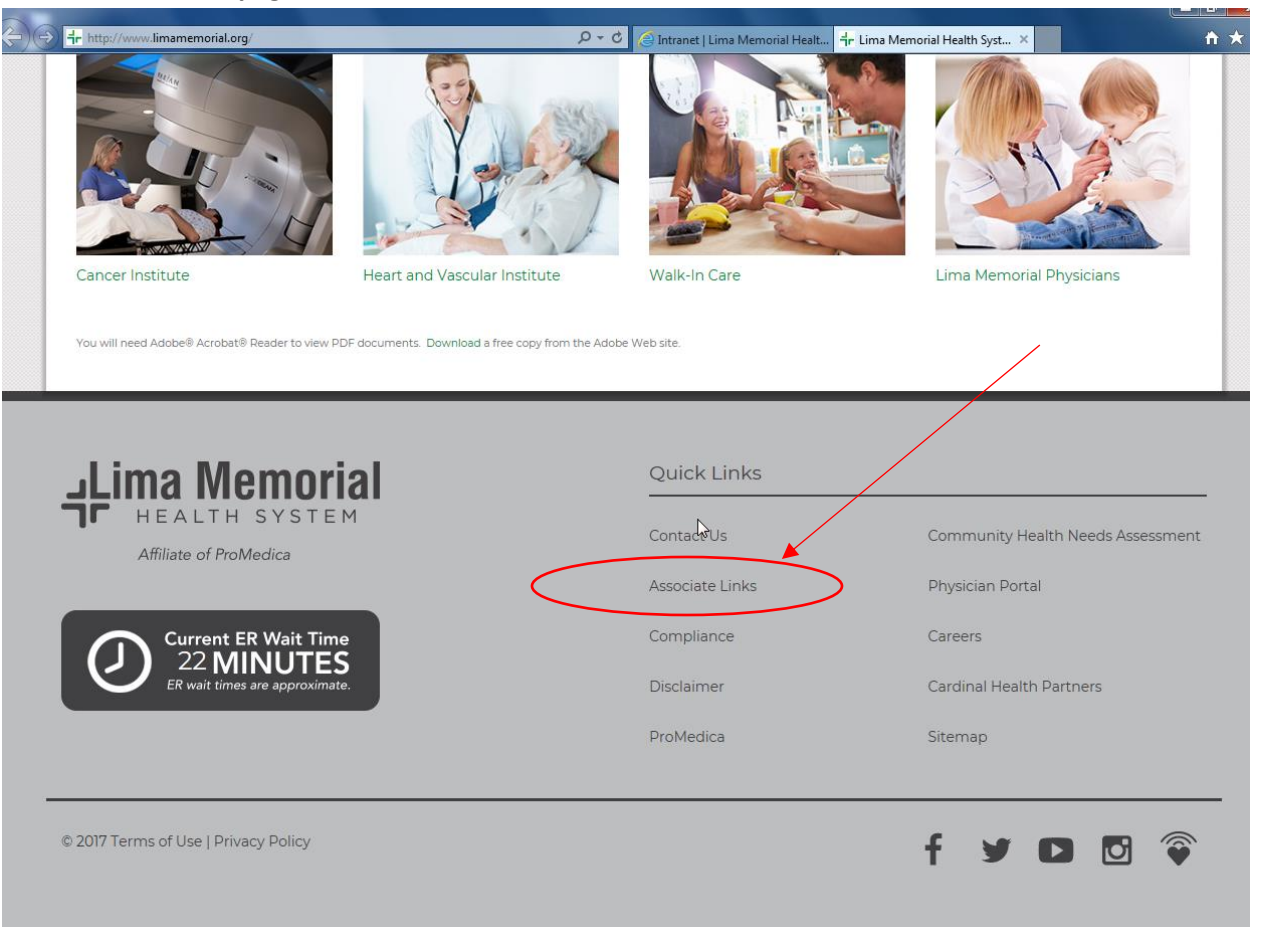

# 4) Click on Associate Portal

| dr http://www.limamemorial.org/associate-li<br>Affiliate of ProMedic | nks/ p •                                       | r 🖸 🤗 Intranet   Lima Memorial Healt 🕇 r | Associate Links   Lima Mem X |   |
|----------------------------------------------------------------------|------------------------------------------------|------------------------------------------|------------------------------|---|
| About LMHS -                                                         | Patient Resources -                            | Medical Services -                       | Community Relations -        |   |
|                                                                      |                                                |                                          | Associate Link               | s |
| Website > Associate Links                                            |                                                |                                          |                              |   |
|                                                                      | Associate Li                                   | nks                                      |                              |   |
|                                                                      | Associate Email                                | <b>—</b>                                 |                              |   |
|                                                                      | Associate Portal                               |                                          |                              |   |
|                                                                      | Instructions for Gate                          | way                                      |                              |   |
|                                                                      | <u>Stan Scheduling</u><br>Associate Benefits 2 | 217                                      |                              |   |
|                                                                      | myNetLearning                                  | 517                                      |                              |   |
|                                                                      | View Your Paycheck                             |                                          |                              |   |
|                                                                      | How to View Your Pa                            | aycheck from Home                        |                              |   |
|                                                                      | Lima Memorial Phys                             | icians Provider List                     |                              |   |

5) Log in with your Meditech Username and password on this screen

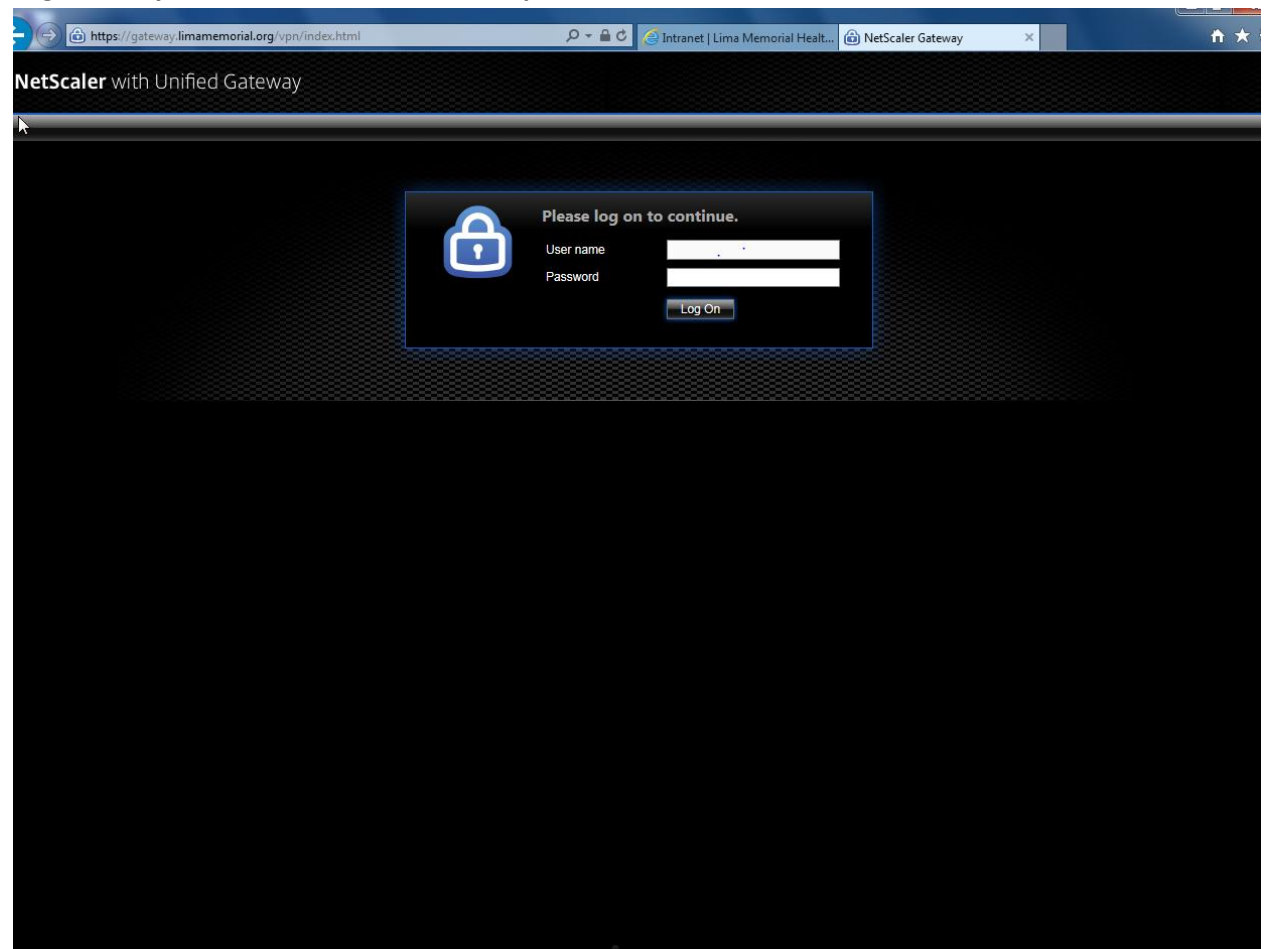

# 6) <u>Click on Icon you would like to open</u>

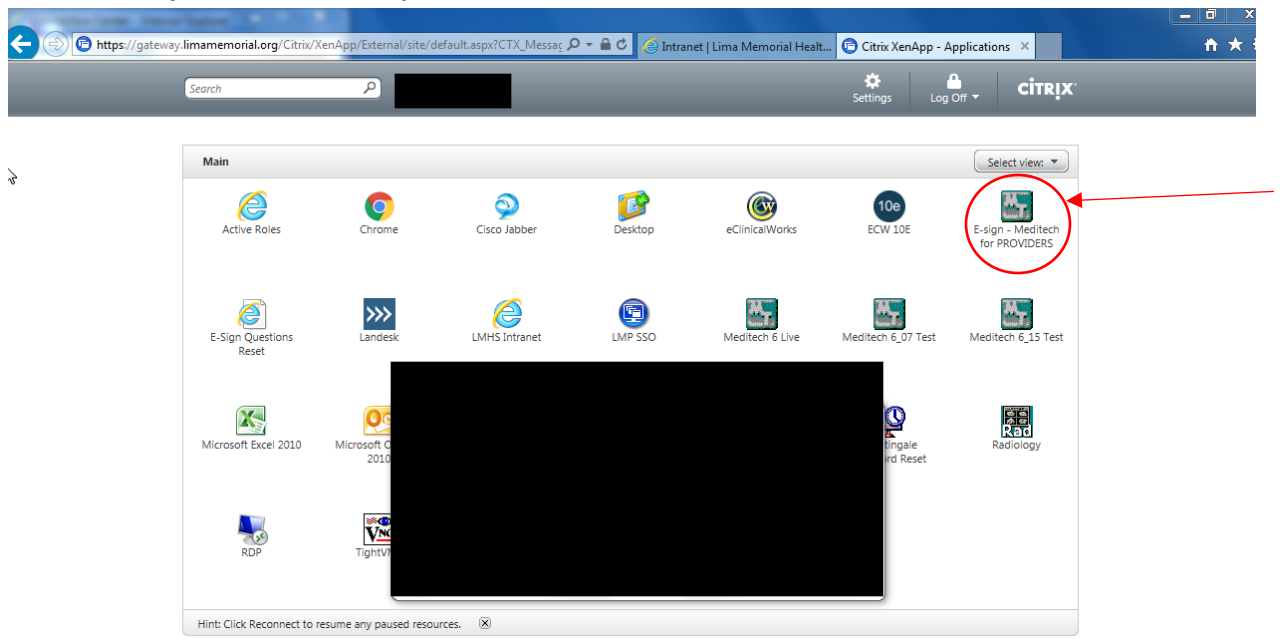

7) If the icon does not open and you get an error like this then go to step 9 to install the citrix receiver.

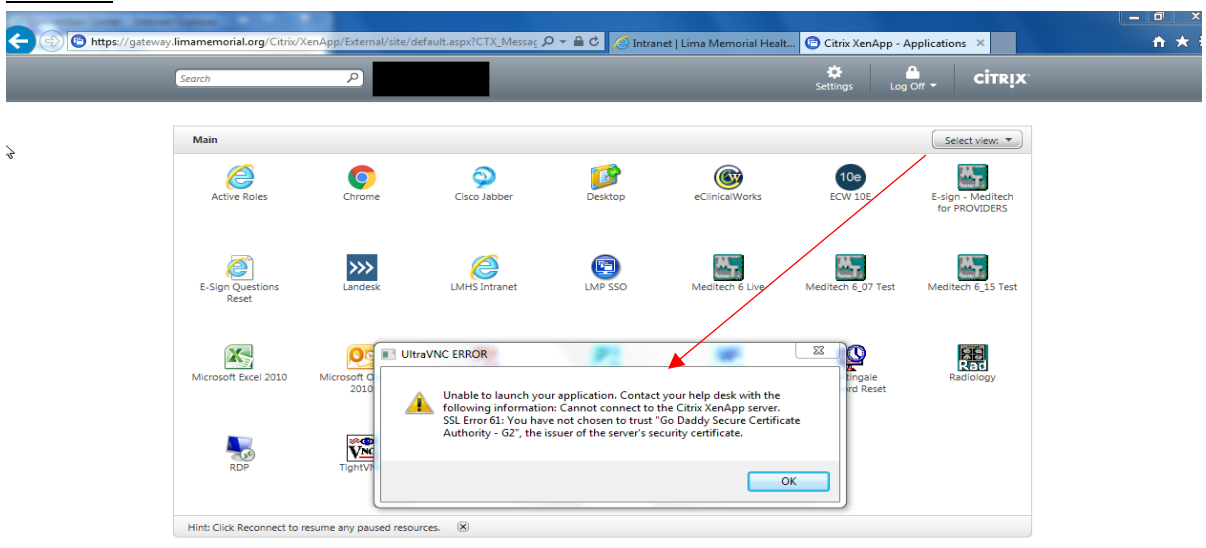

#### 8) If you receive a screen like this and your application will open

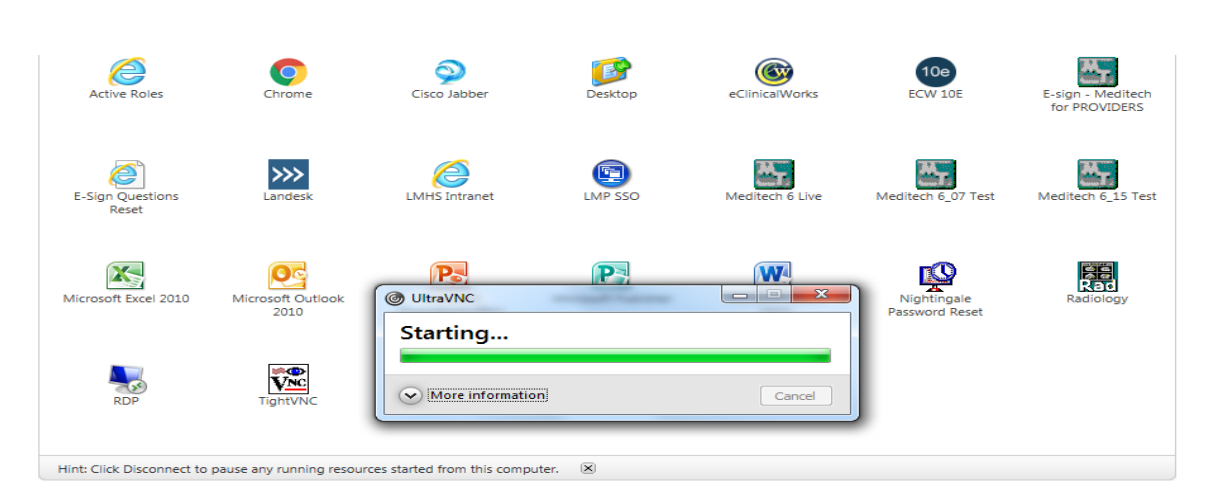

# **Installing the Citrix Receiver**

#### 9) Go to www.citrix.com

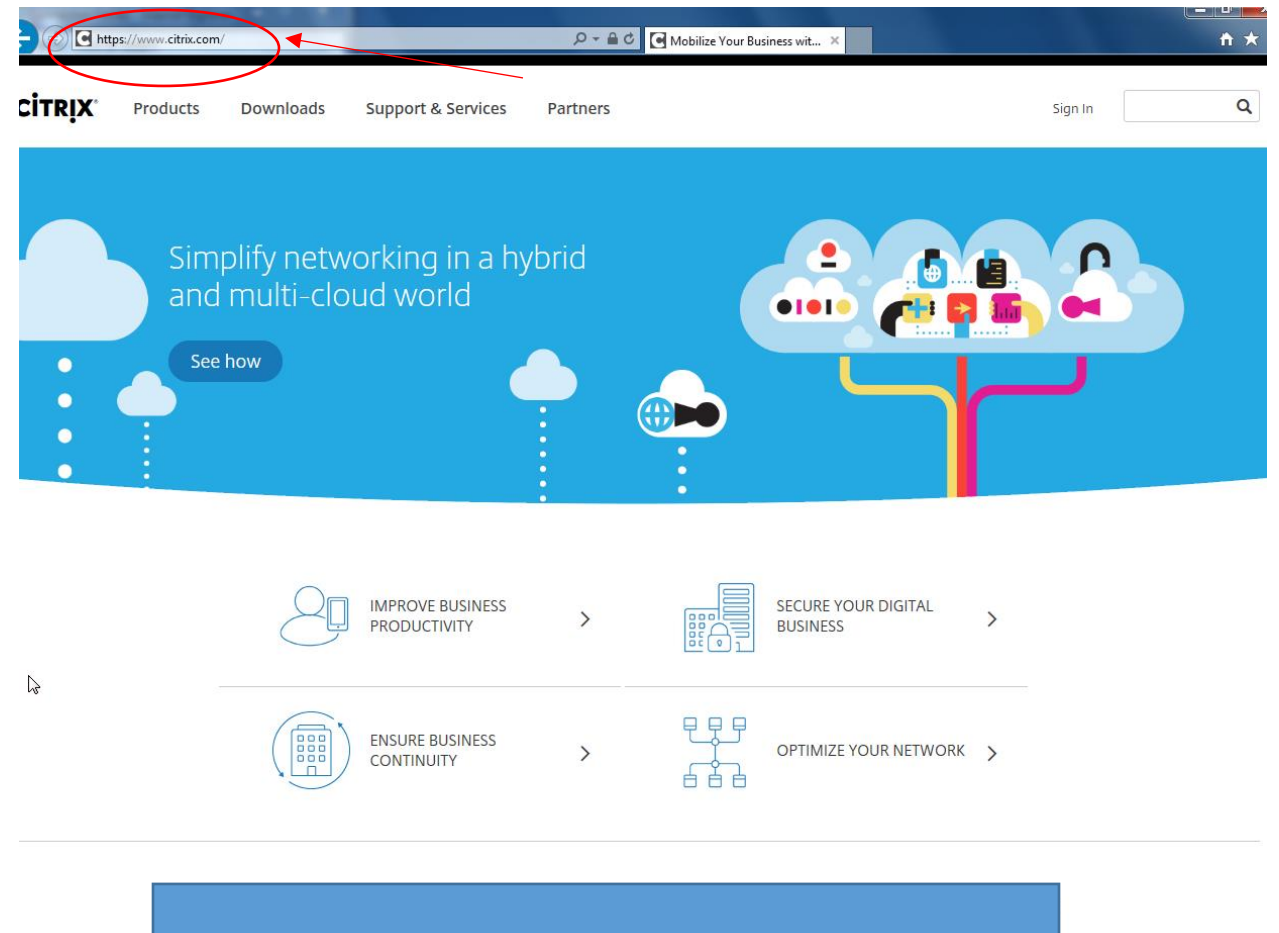

# 10) Click on Downloads Option

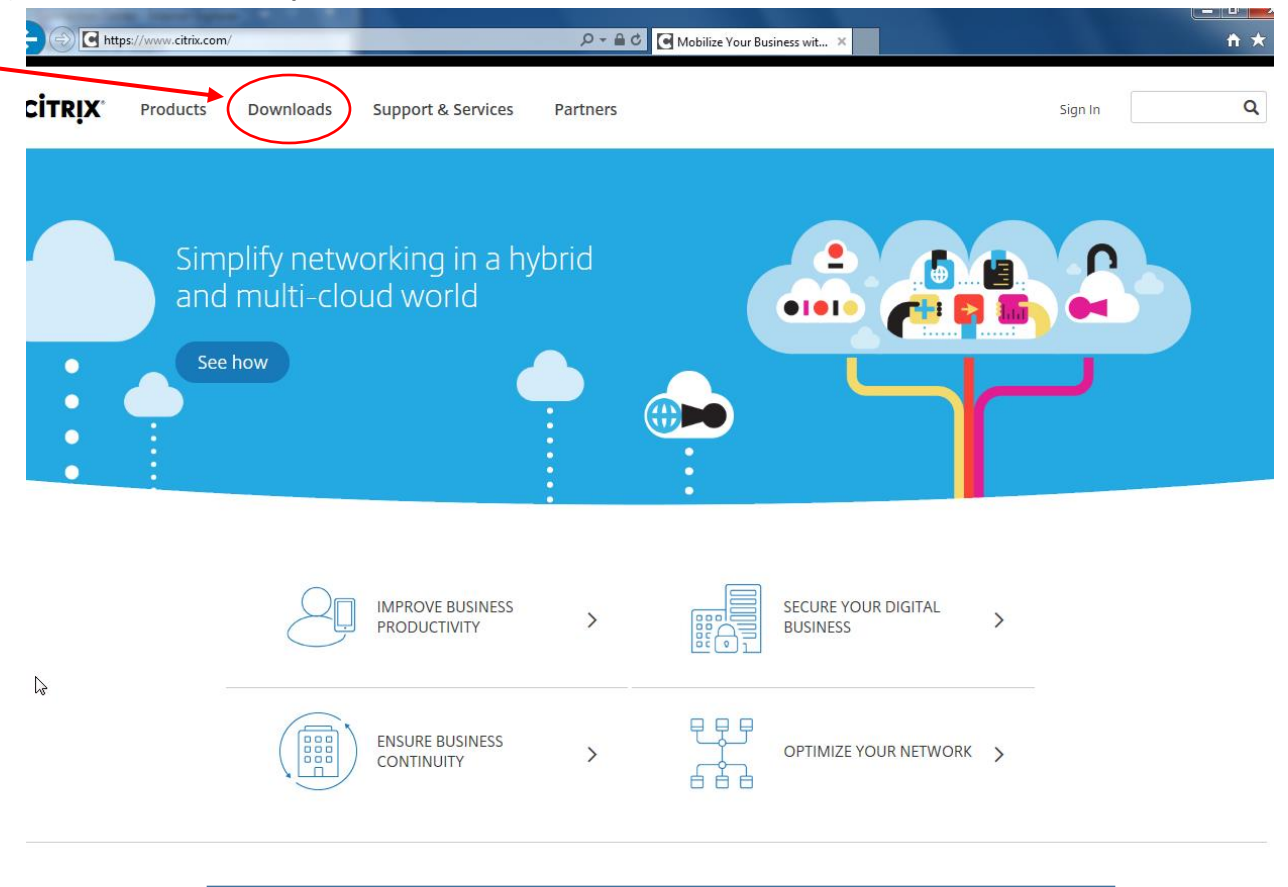

# 11) Click on citrix receiver

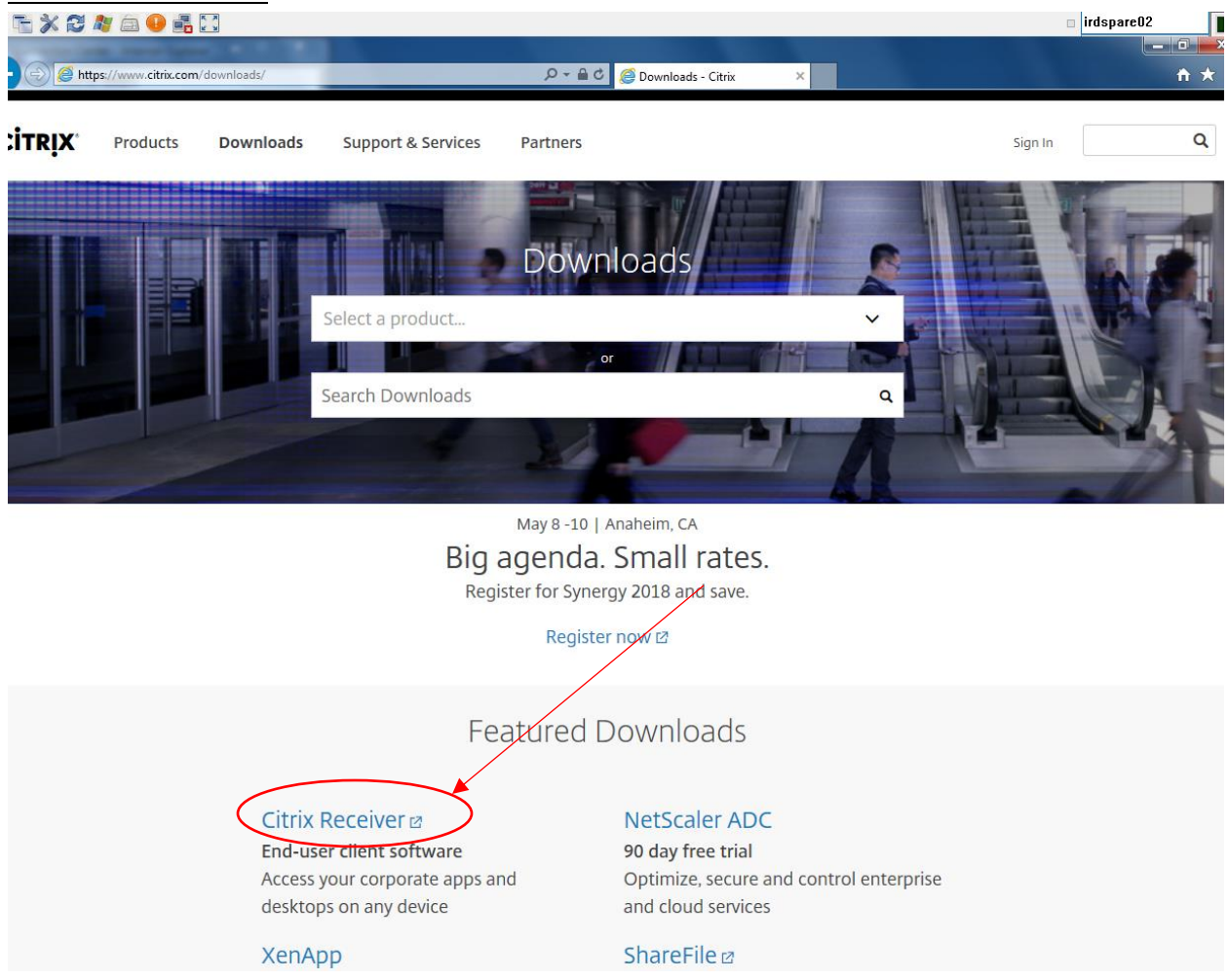

#### 12) Click on download receiver

a. You will get the following message at the bottom of your screen just click run and it will download

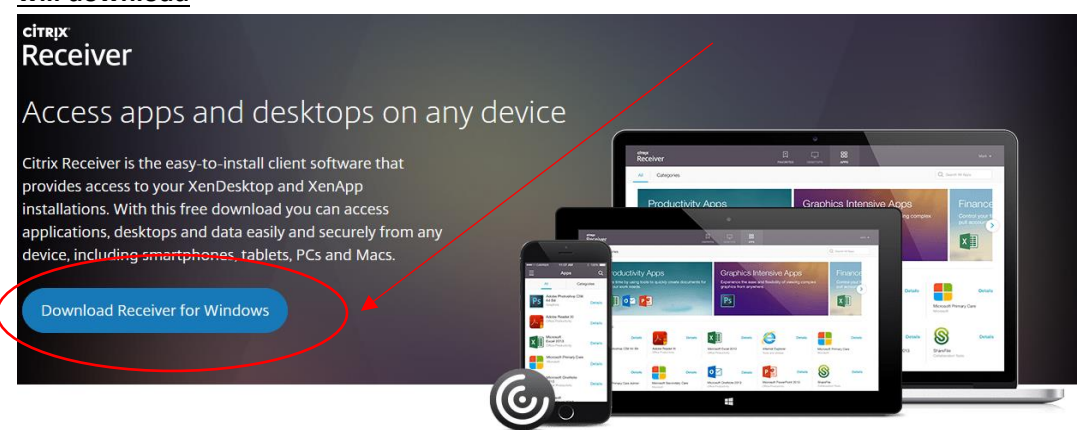

2

#### About Installing Citrix Receiver

⊙ Where can I download Citrix Receiver on other platforms and devices?

⊘ How do I install Receiver?

⊙ How do I get help installing or using Receiver?

|                 | Th                             | ank you fo<br>Citrix I | r downloa<br>Receiver | ading               |               |
|-----------------|--------------------------------|------------------------|-----------------------|---------------------|---------------|
|                 | A                              | bout Installir         | ng Citrix Rec         | eiver               |               |
| ⊘ Where can     | download Citr                  | ix Receiver on oth     | er platforms and      | d devices?          |               |
| ⊖ How do I in:  | stall Receiver?                |                        |                       |                     |               |
| ⊖ How do I ge   | t help <mark>installing</mark> | g or using Receive     | r?                    |                     |               |
| ⊙ I'm looking   | for the ICA Clie               | nt. Is that the sam    | e as Receiver?        |                     |               |
| ⊙ I have a vers | ion of Receiver                | already installed.     | Do I need to un       | install previous ve | ersions?      |
| 🕑 How do I ge   | t started after I              | Receiver is installe   | d?                    |                     |               |
| ⊙ Where can     | find previous v                | ersions of Receive     | er?                   |                     |               |
| 🖂 Google Chr    | ome asks me to                 | download and in        | stall Citrix Recei    | ver each time hac   | cess my apps. |

13) Click start option when this window pops up

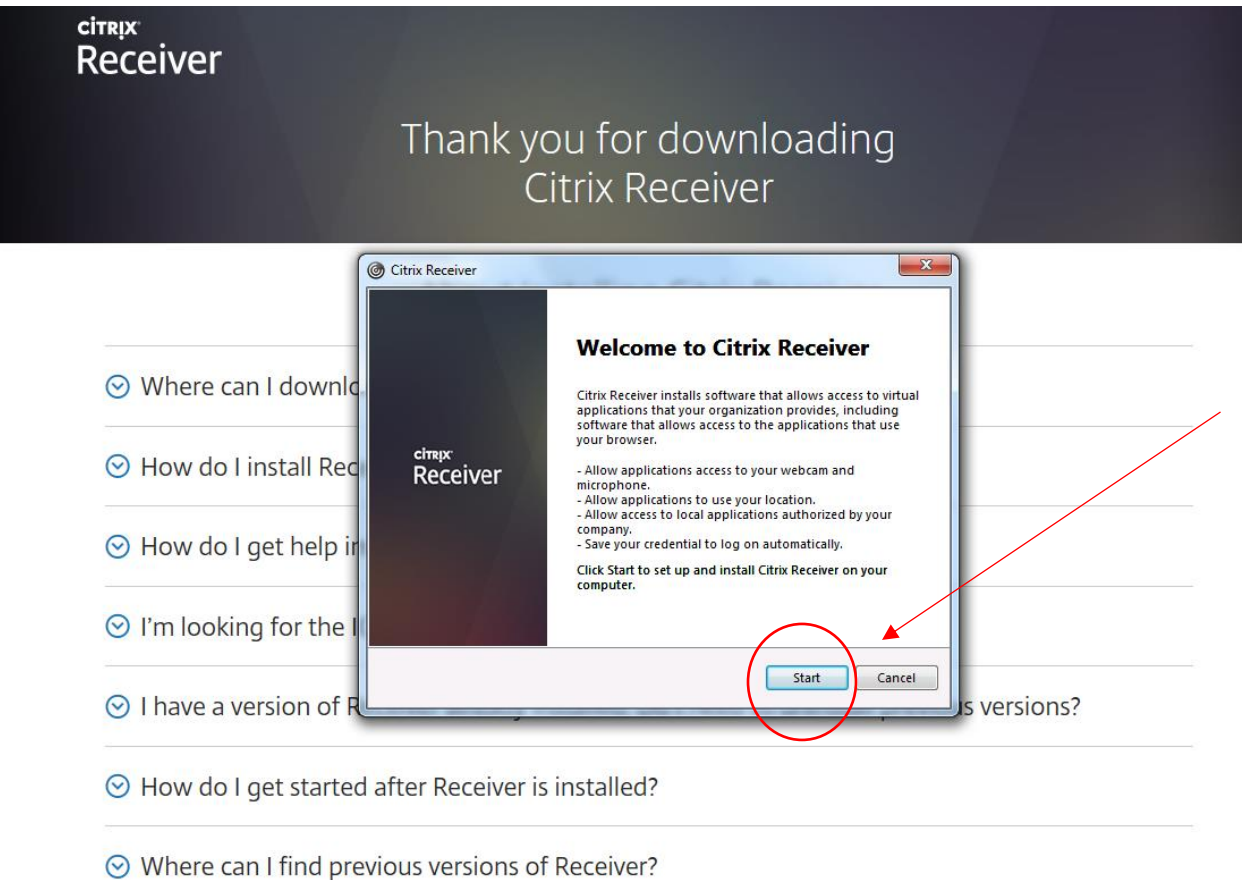

# 14) <u>Click the box next to "I accept the license agreement" and click install</u>

|                          | Citrix Receiver                                                                                                    |
|--------------------------|----------------------------------------------------------------------------------------------------|
|                          | ) Citrix Receiver                                                                                                    |
|                          | License Agreement                                                                                                    |
| ⊙ Where can I downld     | You must accept the license agreement below to proceed.                                                                                                    |
| ⊙ How do I install Rec   | This is a legal agreement ("AGREEMENT") between you, the<br>Licensed User, and Citrix Systems, Inc., Citrix Systems                                                                                                    |
| ⊙ How do I get help ir   | International GmbH, or Citrix Systems Asia Pacific PV Ltd.<br>Your location of receipt of this component (hereinafter<br>"RECEIVER") determines the licensing entity hereunder (the<br>another and the entity is performance referred to as "CITBIN") |
| ⊙ I'm looking for the    | I accept the license agreement                                                                                                    |
| ⊙ I have a version of R  | Install Cancel s versions?                                                                                                    |
| ⊘ How do I get started a | fter Receiver is installed?                                                                                                    |
| Where can I find previ   | ous versions of Receiver?                                                                                                    |

# 15) You will get this windows next and this is installing the receiver

# • This will take a few minutes to install

|                         | Thank you for do<br>Citrix Rece | ownloading<br>eiver |
|-------------------------|---------------------------------|---------------------|
|                         | Citrix Receiver                 |                     |
|                         | Initializing                    | @                   |
| ⊙ Where can I downld    |                                 |                     |
| ⊙ How do I install Rec  | 1                               |                     |
| ⊙ How do I get help ir  |                                 |                     |
| ⊙ I'm looking for the I |                                 |                     |
| ⊙ I have a version of R |                                 | s versions?         |
| ⊙ How do I get started  | l after Receiver is installed?  |                     |
| S Where can I find pre  | vious versions of Receiver?     |                     |

16) <u>Once installed you will receive this screen and you have successfully installed the Citrix</u> <u>Receiver and click finish</u>

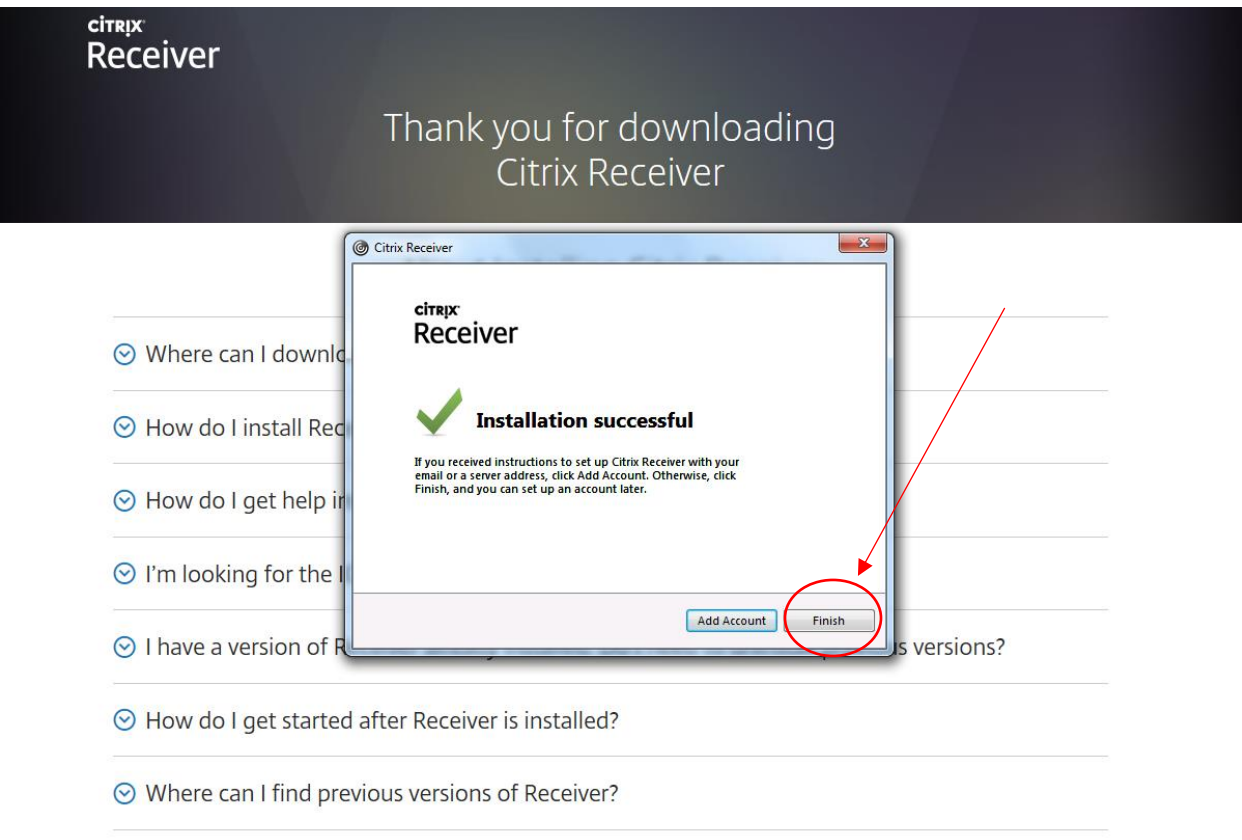

17) Repeat Steps 1 thru 6

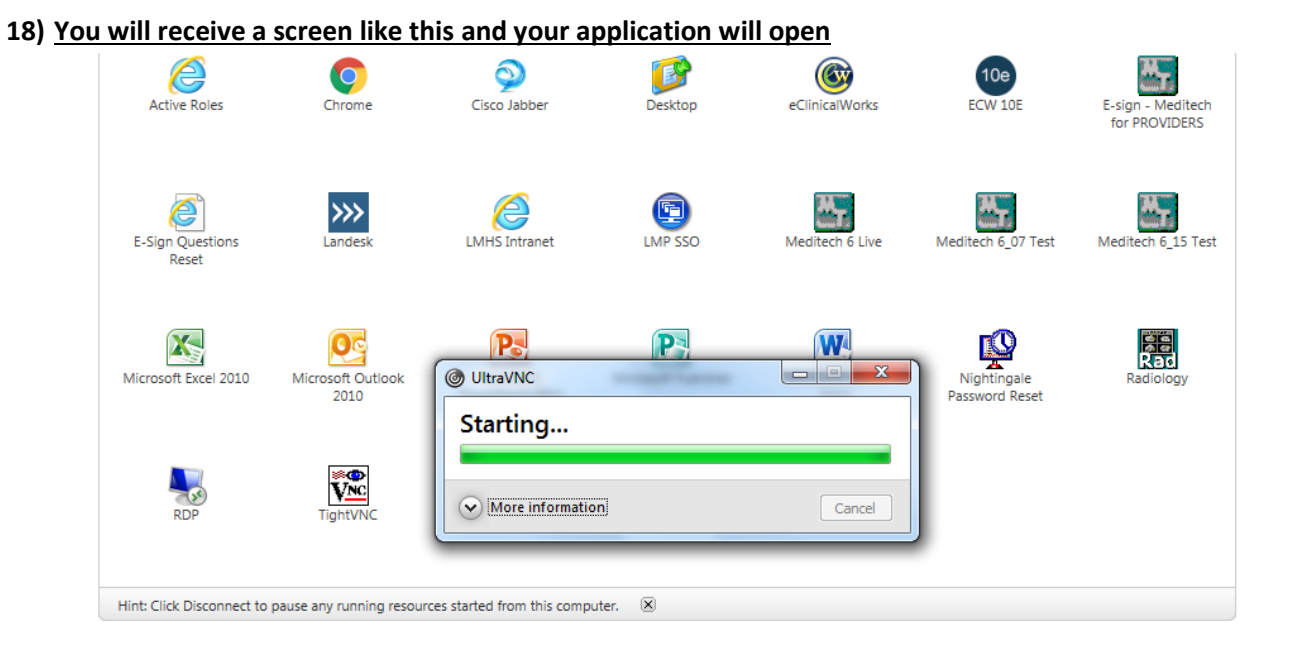